Atualizado em: 03/08/2021

# **BACTORIA CONTRACTORIONAL COMO FAZER INTEGRAÇÃO COM A AMAZON**

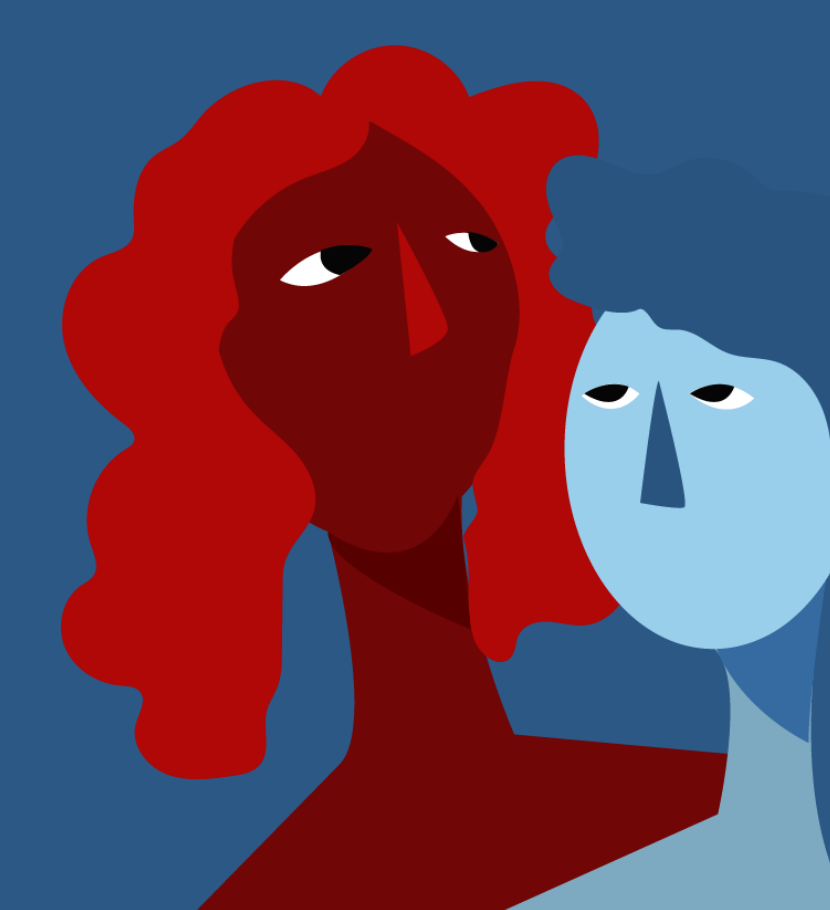

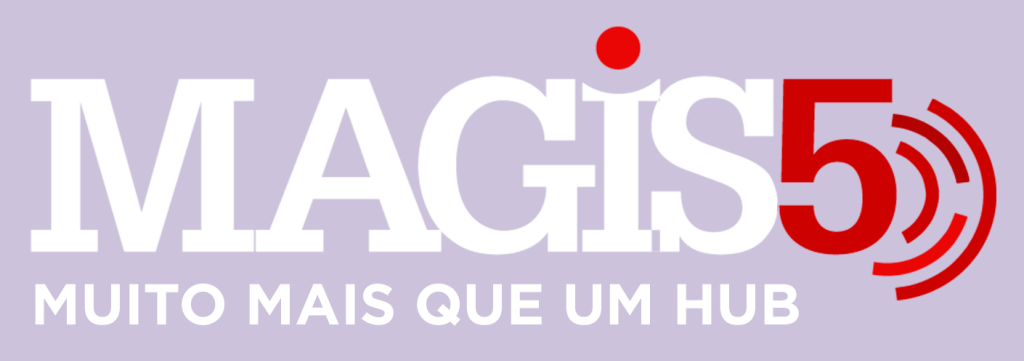

# Gerencie vários CNPJs

Automatize sua expedição para escalar vendas

**Integre** sua loja aos principais **marketplaces** do Brasil

Crie **kit de anúncios** para aumentar seu **ticket médio** 

Automatize a impressão de notas fiscais e etiquetas Bem-vindo(a) ao Magis5, a partir de agora você conta com um plataforma que irá automatizar seu negócio!

Nesse manual iremos aprender como realizar a integração com a Amazon.

Lembre-se que nossa equipe de suporte está disponível para auxiliar em qualquer eventual dificuldade que possa vir a ter! Para contatar nossa equipe basta acessar sua conta Magis5 e clicar no icone que se encontra no canto inferior direito da sua tela, assim você será conectado com um de nossos analistas.

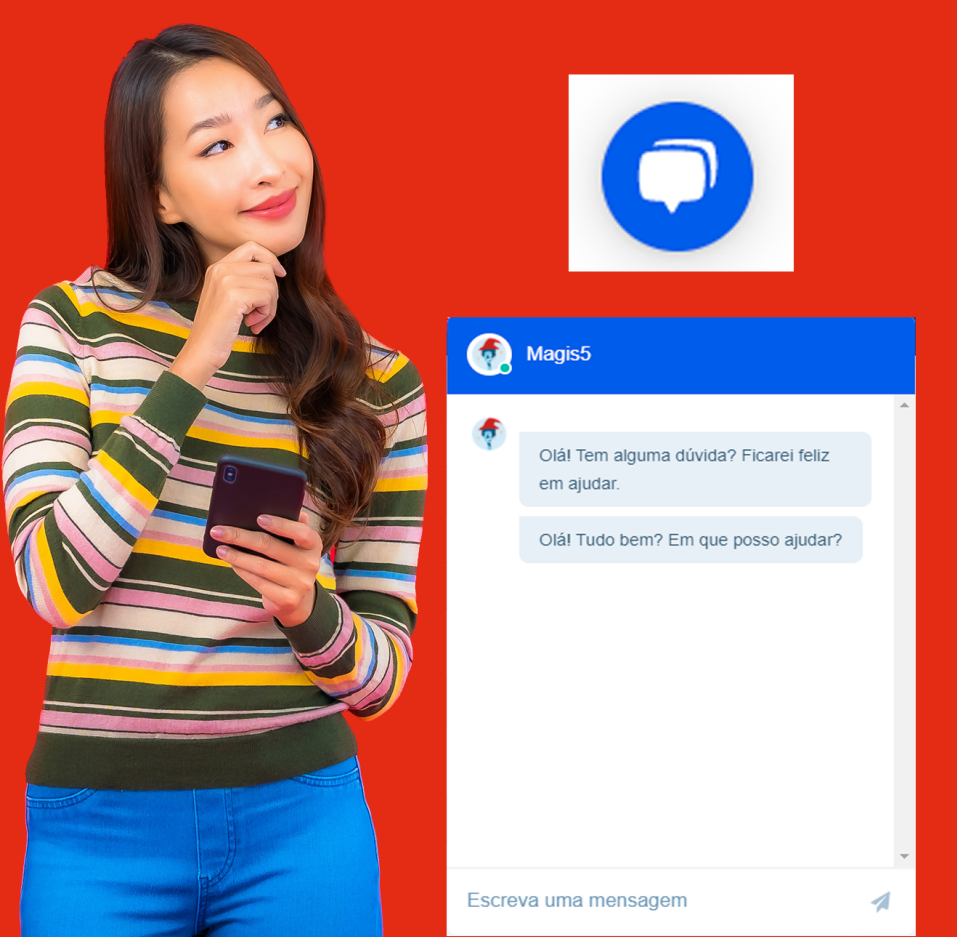

# Veja como integrar o Magis5 com o marketplace Amazon

## No Magis5 vá em Configurações > Integrações > Marketplaces

| Expedição      Expedição      Expedição | 💭 Atendimento ~ | Configurações ~ | Minha<br>fatura          |  |
|----------------------------------------------------------------------------------------------------|-----------------|-----------------|--------------------------|--|
| Integrações                                                                                                    | Mapeamentos     |                 |                          |  |
| ERPs<br>Marketplaces                                                                                                    | Categorias      |                 | Apúpcios                 |  |
| Lojas virtuais                                                                                                    |                 |                 | 76 pausados recentemente |  |
| Logísticas                                                                                                    |                 |                 | 3107 com estoque baixo   |  |
| Catálogos                                                                                                    |                 |                 | 108 pendentes preço      |  |

# Para cadastrar uma nova integração clique em **Adicionar nova integração.**

| ATIVAR Token Expirado | Adicionar nova integração |
|-----------------------|---------------------------|
|                       |                           |

### No campo Marketplace selecione Amazon.

| Integração                                              | Notas fiscais | Margens e custos |
|---------------------------------------------------------|---------------|------------------|
| Marketplace:                                            |               |                  |
| Selecione                                               |               |                  |
| Selecione<br>Amazon<br>B2W<br>Carrefour<br>Leroy Merlin |               |                  |

| Novo 🏠         | - Configurações | - Cadastros - Marketpla | ces - Novo |           |                       |             |           |                     |
|----------------|-----------------|-------------------------|------------|-----------|-----------------------|-------------|-----------|---------------------|
|                |                 |                         |            |           |                       |             |           | Realizar Integração |
| Integração     | Notas fiscais   | Margens e custos        | Depósitos  | Comissões | Mensagens automáticas | Impressoras | Logística |                     |
| Marketplace:   |                 |                         |            |           |                       |             |           |                     |
| Amazon         |                 |                         |            |           |                       |             |           | ~                   |
| Nome da sua la | oja:            |                         |            |           |                       |             |           |                     |
| Nome da sua    | loja            |                         |            |           |                       |             |           |                     |
| Código da sua  | loja no ERP:    |                         |            |           |                       |             |           |                     |
| Código da sua  | loja no ERP     |                         |            |           |                       |             |           |                     |
| Código da sua  | loja:           |                         |            |           |                       |             |           |                     |
| Código da sua  | loja            |                         |            |           |                       |             |           |                     |
| Token de acess | so:             |                         |            |           |                       |             |           |                     |
| Token de aces  | 550             |                         |            |           |                       |             |           |                     |

Em **Nome de sua loja:** digite o **Nome da loja** que foi integrada.

# No campo **Código da sua loja no ERP:** será necessário gerar um código dentro do Bling.

Para isto, abra sua conta principal no Bling (aquela que controla o estoque), siga em **Preferências>Integrações>Configurações de integração com Lojas Virtuais e Marketplaces** e na aba de Integrações disponíveis busque por "API".

| Integrações disponíveis                       |  |     |   |  |
|-----------------------------------------------|--|-----|---|--|
| Pesquise por uma plataforma ou<br>marketplace |  | api | Q |  |
| Integração de parceiros (API Bling)           |  |     |   |  |

Selecione a integração com a imagem do **Bling!API**. Na primeira seção Autenticação preencha: Em Nome do canal de venda: **Amazon - {Nome de sua Ioja} - Magis5** E clique em **Salvar** 

| 1  | Cadastros 👻 Supriment   | os 🔻 Vendas 🕶                                                                  |
|----|-------------------------|--------------------------------------------------------------------------------|
| Ho | me > Preferências > Int | egrações > Configurações de integração com lojas virtuais e marketplaces > API |
| A  | utenticação             | Autenticação para API                                                          |
| Ca | allbacks                | Código da Ioja API Bling 🚯                                                     |
| Fi | lial                    |                                                                                |
|    |                         | Nome do canal de venda<br>Amazon - Sua Loja - MagisS                           |
|    |                         |                                                                                |

Você será redirecionado para a lista de integrações e deverá encontrar a integração que acabou de ser criada e selecioná-la

Na tela de edição o campo **Código da Loja API Bling** agora estará preenchido.

| 【 Cadastros               | los ▼ Vendas ▼                                                                 |  |  |  |  |
|---------------------------|--------------------------------------------------------------------------------|--|--|--|--|
| Home > Preferências > Int | egrações > Configurações de integração com lojas virtuais e marketplaces > API |  |  |  |  |
| Autenticação              | Autenticação para API                                                          |  |  |  |  |
| Callbacks                 | Cárlino da loia API Blino                                                      |  |  |  |  |
| Filial                    | 203552799                                                                      |  |  |  |  |
|                           | Nome do canal de venda                                                         |  |  |  |  |
|                           | Amazon - Sua Loja - Magis5                                                     |  |  |  |  |

Copie o código gerado, volte a tela de integração do **Magis5** e cole em **Código da sua loja no ERP.** 

Os campos **Código da sua loja e Token de acesso** serão gerados dentro do seu login **Amazon Seller.** 

Para isto, logue em sua conta da Amazon e acesse o caminho Appstore>Gerenciar seus aplicativos.

| amazon seller central                                                    | Leds Now   Brasil Patapolis V Perspirar Q Hensagens   Ajuda   Configurações |  |  |  |  |  |
|--------------------------------------------------------------------------|-----------------------------------------------------------------------------|--|--|--|--|--|
| Catálogo Inventário Preços Pedidos Anúncios Stores Relatórios Desempenho | Appstore                                                                    |  |  |  |  |  |
|                                                                          | Aglicative oficial para celular                                             |  |  |  |  |  |
|                                                                          | Descubra aplicatives                                                        |  |  |  |  |  |
|                                                                          | Gerenciar seus aplicatives                                                  |  |  |  |  |  |
|                                                                          | Procurar prestadores de serviços                                            |  |  |  |  |  |
|                                                                          | Desenvolver aplicativos                                                     |  |  |  |  |  |
|                                                                          |                                                                             |  |  |  |  |  |
| Em seguida, cliente em adicionar novo desenvolvedor.                     |                                                                             |  |  |  |  |  |
| amazon seller central                                                    | Leds Now   Brasil Potupués 👻 Perquitar 🔍 Monsagens   Ajuda   Configurações  |  |  |  |  |  |
| Catálogo Inventário Preços Pedidos Anúncios Stores Relatórios Desempenho | Appstore                                                                    |  |  |  |  |  |
|                                                                          |                                                                             |  |  |  |  |  |

No campo **Nome do desenvolvedor** preencha com **Magis5.** No campo **ID do desenvolvedor** cole o código: **029523199189** 

1734-1734-1734 av 173417341734

Atenção! Este código é único do Magis e não pode ser alterado.

### Na tela a seguir, aceite os termos e clique em Próximo.

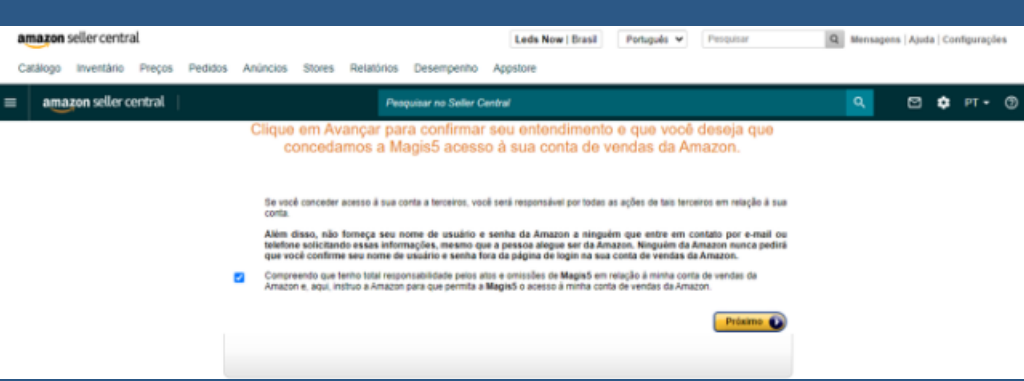

Feito isso, será gerado em sua tela seus dados da **Amazon** que serão usados no **Magis5.** 

 Não feche esta tela sem copiar os seus dados pois não será possível checá-los novamente.

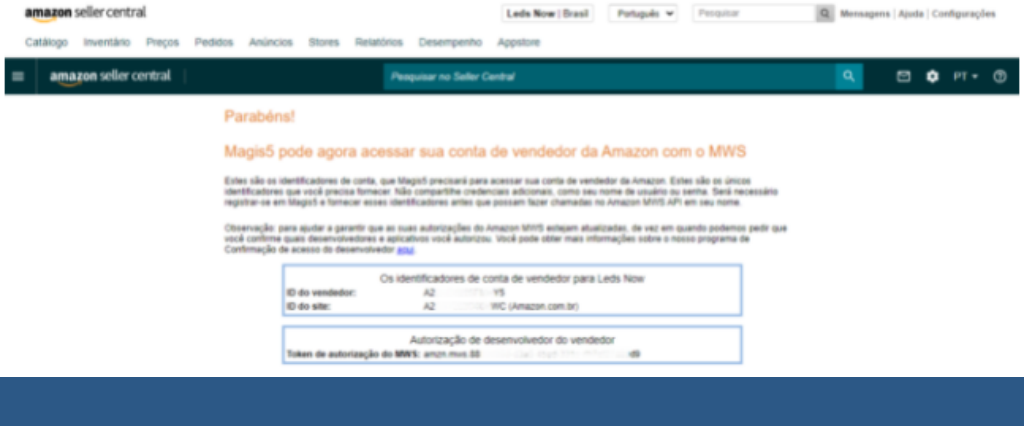

Copie o código do campo **ID do vendedor** e cole no campo **Código da sua loja** no **Magis5.** 

Copie o código completo do campo **Token de autorização do MWS** e cole no campo **Token de acesso** no **Magis5**.

Tendo todos os campos preenchidos no Magis5, sua tela deve ficar semelhante a imagem a seguir.

| MAGIS          | 5) Suport       |                      |               |               |                      |                 | (             | 💽 Olá, Magis 5      | ۵   |
|----------------|-----------------|----------------------|---------------|---------------|----------------------|-----------------|---------------|---------------------|-----|
| 🕙 Dashboard    | 📄 Produtos ~    | 🙆 Pedidos ~          | 🕐 Compras ~   | 💭 Expedição ~ | 🕞 Coletas ~          | 💭 Atendimento ~ | Configurações | - 🕞 Minha<br>fatura |     |
| Novo 🗠         | - Configurações | - Cadastras - Market | places - Novo |               |                      |                 |               | Realizar Integra    | çõo |
| integração     | Notas fiscais   | Margens e custos     | a Depósitos   | Comissões     | Mensagens automático | as Impressoras  | Logística     |                     |     |
| Marketplace:   |                 |                      |               |               |                      |                 |               |                     |     |
| Amazon         |                 |                      |               |               |                      |                 |               |                     | ~   |
| Nome da sua la | ja:             |                      |               |               |                      |                 |               |                     |     |
| Sua loja       |                 |                      |               |               |                      |                 |               |                     |     |
| Código da sua  | loja no ERP:    |                      |               |               |                      |                 |               |                     |     |
| 1234567890     |                 |                      |               |               |                      |                 |               |                     |     |
| Código da sua  | loja:           |                      |               |               |                      |                 |               |                     |     |
| A000000000     | 005             |                      |               |               |                      |                 |               |                     |     |
| Token de doess | α.              |                      |               |               |                      |                 |               |                     |     |
|                |                 |                      |               |               |                      |                 |               |                     |     |

Se sua conta for emitir Notas Fiscais em suas vendas, mude para a aba **Notas Fiscais.** 

Em **ERP emissão nota fiscal** selecione o ERP já integrado que desejará emitir as notas fiscais deste marketplace/loja e escolhas as opções a seguir: ERP emissão nota fiscal:

Selecione...

Gerar nota fiscal de forma automática:

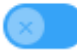

Emitir nota fiscal de forma automática:

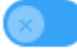

Gerar/Emitir nota fiscal automaticamente quando o pedido for para o status de Ag. Separação:

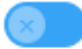

Aguardar etiqueta no marketplace para imprimir a nota fiscal:

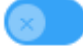

Adicionar o valor do frete automaticamente na nota fiscal:

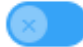

Mostrar itens dos pedidos na declaração de conteúdo/Nota Fiscal:

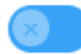

- Gerar nota fiscal de forma automática: irá gerar a NF no Bling, mas não fará a transmissão para o Sefaz, sendo necessário acessar as Notas Fiscais e emiti-las manualmente.
- Emitir nota fiscal de forma automática: irá gerar a NF no Bling e automaticamente fazer a emissão da nota (transmissão para o Sefaz).
- Gerar/Emitir nota fiscal automaticamente quando o pedido for para o status de Ag. Separação: irá gerar a NF assim que o pedido for sincronizado para o Magis, mesmo antes de ser feita a expedição.

- Aguardar etiqueta no marketplace para imprimir a nota fiscal: irá aguardar o marketplace liberar a etiqueta para fazer a impressão da Nota Fiscal.
- Adicionar o valor do frete automaticamente na nota fiscal: irá inserir o valor do frete na nota fiscal emitida.
- Mostrar itens dos pedidos na declaração de conteúdo/Nota Fiscal: irá exibir na declaração de conteúdo/nota fiscal impressa pelo Magis5 os produtos da compra. Opção costuma ser desabilitada quando são comercializados produtos de alto valor.

# Finalize clicando no botão Realizar Integração

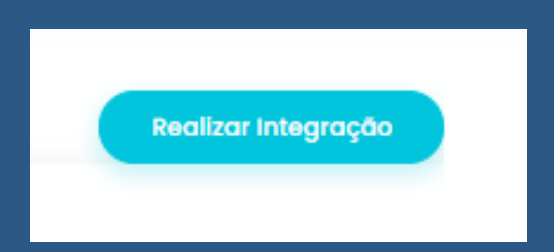

Lembre-se que qualquer eventual dificuldade, contate nossa equipe de suporte que um de nossos analistas possa te auxiliar.